## Creating an AF COOL Goal

Log in to AFVEC (https://afvec.us.af.mil/afvec/public/welcome)

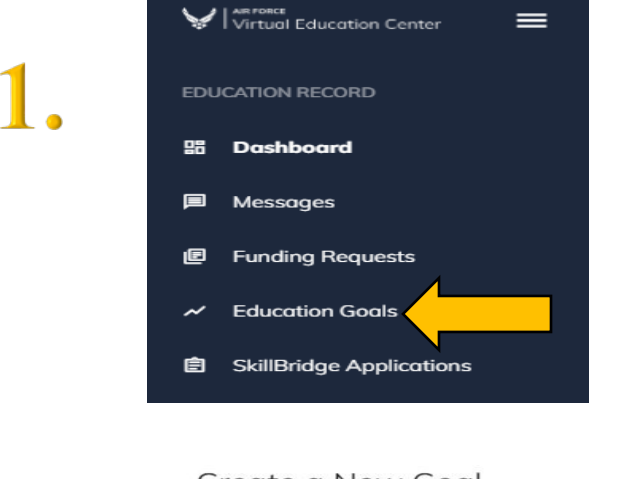

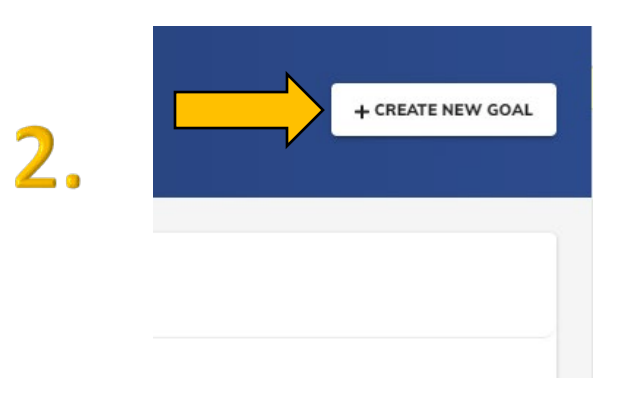

<mark>3</mark>.

## Create a New Goal

First Choose an Education Goal

| CCAF Degree                      | CAHS Degree                          |
|----------------------------------|--------------------------------------|
| Associates Degree                | Bachelors Degree                     |
| Masters Degree N/A               | CCAF Prerequisites                   |
| Commissioning Prerequisites      | Foreign Language - AF Strategic      |
| Foreign Language - Host Country  | AF COOL - PAFSC Related              |
| AF COOL - Leadership N/A         | AF COOL - Non AFSC Related           |
| AF COOL - Awarded Degree Related | Defense Language Institute (DLI) N/A |
| AFIT CI Masters Degree           | AFIT CI PhD Degree                   |

Select the type of AF COOL goal that you want to create.

PAFSC: related to your AFSC/listed under your AFSC in the Explore Credentials tab

**Non AFSC Related**: Not related to your AFSC/not listed under your AFSC in the *Explore Credentials* tab (members are permitted one non AFSC related credential), must reimburse if failed

AF COOL – Leadership: Available only to E-7 and above, must reimburse if failed

**AF COOL – Awarded Degree Related**: Members are allowed one credential based on an awarded Bachelor's degree and one credential based on an awarded Master's degree. Must reimburse if failed.

|    | What credential will the student be pursuing?                        |                    |                                      |            |
|----|----------------------------------------------------------------------|--------------------|--------------------------------------|------------|
|    | Credential that the student will be pursuing                         |                    |                                      |            |
|    | Keyword                                                              |                    |                                      |            |
|    | airfram                                                              |                    |                                      |            |
|    | Credential                                                           |                    | Coloct the anadoutical that          |            |
| 4. | Mechanic (Airframe & Powerplant)                                     |                    | are wanting to pursue. Cli<br>Next.  | you<br>ick |
|    | Mechanic (Airframe)                                                  |                    |                                      |            |
|    | 2 total                                                              |                    |                                      |            |
|    | NEXT                                                                 |                    |                                      |            |
|    | N                                                                    |                    |                                      |            |
|    | Credential                                                           |                    |                                      |            |
|    | Please provide the student's supporting documentation file(s).       |                    |                                      |            |
|    | Documentation that details the student's specific plan for their cre | edential           |                                      |            |
|    | supporting documentation file(s) must be under 4MBs and one of       | f the following fi | le types: pdf, xls, xlsx, doc, docx. |            |
|    | Supporting Documentation (Optional)                                  | _                  |                                      |            |
|    | CHOOSE FILE                                                          | Uplo               | ad the appropriate                   |            |
| 5. | Drop files here                                                      | supp<br>Clicl      | orting documentation.                |            |
|    | Supported file types are: .xlsx, .xls, .doc, .docx, .pdf             |                    |                                      |            |
|    | Recertification (Optional)                                           |                    |                                      |            |
|    | ▲ CHOOSE FILE                                                        |                    |                                      |            |
|    |                                                                      |                    |                                      |            |
|    | Drop files here                                                      |                    |                                      |            |
|    | Supported file types are: .xlsx, .xls, .doc, .docx, .pdf             |                    |                                      |            |
|    | PREVIOUS STEP SUBMIT GOAL                                            |                    |                                      |            |

Please note that AF COOL goals are handled by AF COOL counselors at Maxwell AFB. Any communication for this goal must be done through AFVEC. \*There are only four (4) AF COOL counselors for the entire Air Force; please be patient and expect a delay in response times.

## Contacting AF COOL Counselors

| ED | UCATION RECORD                                                                                                    |                                                                                                    | CREATE                                                                                                    |
|----|----------------------------------------------------------------------------------------------------|----------------------------------------------------------------------------------------------------|----------------------------------------------------------------------------------------------------|
| 昂  | Dashboard                                                                                                    | 2                                                                                                    |                                                                                                    |
|    | Messages                                                                                                    | ۷.                                                                                                    |                                                                                                    |
| E  | Funding Requests                                                                                                  |                                                                                                    |                                                                                                    |
| ~  | Education Goals                                                                                                   |                                                                                                    |                                                                                                    |
| Ê  | SkillBridge Applications                                                                                          |                                                                                                    |                                                                                                    |
|    | Create Message<br><sup>Category *</sup><br>AF COOL                                                                | <b>T</b>                                                                                                    | ×                                                                                                    |
|    | Subject *<br>Supporting Documentation                                                                             |                                                                                                    |                                                                                                    |
|    | a a U Dement                                                                                                    |                                                                                                    |                                                                                                    |
|    | B I U Paragraph ▼ E E<br>I have attached the missing documents that you requested. If ther<br>V/r,<br>Member XXXX | e is anything else that you need from me please let me<br>Select AF COO<br>dropdown ment<br>write your mess<br>documents (if a | L from the <i>Category</i><br>L. Enter your <i>Subject</i> ,<br>sage, and attach<br>pplicable). Click <i>Send</i> . |

All communications with AF COOL counselors will be done through AFVEC. There is no phone number to call or email address to write. \*There are only four (4) AF COOL counselors for the entire Air Force; please be patient and expect a delay in response times.